# Jahresprogramm – Onlineanmeldung

Wir freuen uns, dass wir Ihnen das Jahresprogramm des IFWB nun auch online zur Verfügung stellen können. So können Sie sich jederzeit und von jedem Ort schnell einen Überblick verschaffen und sich für interessante Veranstaltungen einfach und bequem anmelden.

Auf das Jahresprogramm zugreifen können Sie

- in der Klinik über das Intranet > Anwendungen für den täglichen Gebrauch

- von jedem Ort über das Internet: www.alb-fils-kliniken.de > Karriere > Fort- und Weiterbildung

#### Aufbau der Online-Plattform

Auf der Startseite finden Sie links einen Gesamtüberblick und die verschiedenen Angebots-Rubriken, auf der rechten Seite weitere Informationen.

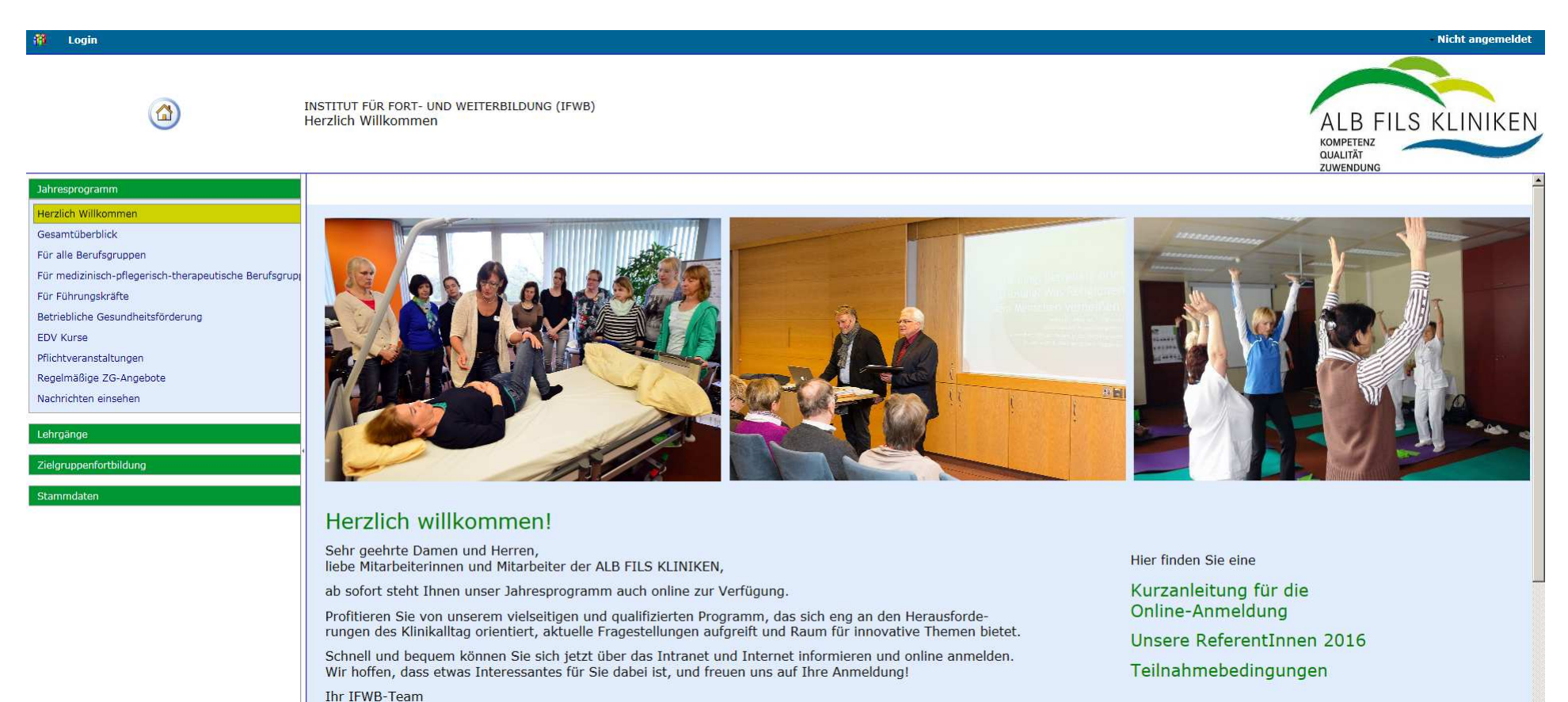

## So melden Sie sich an

## Schritt 1:

Bitte wählen Sie in der linken Spalte die Rubrik, die Sie interessiert.

Rechts sehen Sie dann die dazugehörigen Veranstaltungen im Überblick – jeweils mit Veranstaltungsnummer, Datum, Titel und Referent

| 🎁 Login                                               |                             |                                            |                                                                     |                                               | Nicht angemeldet |  |  |  |
|-------------------------------------------------------|-----------------------------|--------------------------------------------|---------------------------------------------------------------------|-----------------------------------------------|------------------|--|--|--|
| ₽                                                     | INSTITUT FÜR<br>Gesamtübert | FORT- UND W<br>blick                       | ALB FILS KLINIKEN<br>KOMPETENZ<br>QUALITÄT<br>ZUWENDUNG             |                                               |                  |  |  |  |
| Jahresprogramm                                        | Themenbereiche              | (alle)                                     | Y Stichworte Suchen Drucken                                         |                                               |                  |  |  |  |
| Herzlich Willkommen                                   | Sehr geehrte D              | amen und Her                               | ren,                                                                |                                               |                  |  |  |  |
| Gesamtüberblick                                       | hier finden Sie             | nier finden Sie unser Fortbildungsangebot. |                                                                     |                                               |                  |  |  |  |
| Für alle Berufsgruppen                                | AF 16-01.0                  | 13 01 2016                                 | Generation Y                                                        | Dr. Astrid Loff                               |                  |  |  |  |
| Für medizinisch-pflegerisch-therapeutische Berufsgrup | AF 16-02.0                  | 20.01.2016                                 | Stressbewältigung durch Achtsamkeit                                 | Dr. Harald Banzhaf                            |                  |  |  |  |
| Für Führungskräfte                                    | AF 16-03.1                  | 27.01.2016                                 | Englisch for the Office                                             | ReferentIn arenalingua                        |                  |  |  |  |
| Betriebliche Gesundheitsförderung                     | AF 16-03.2                  | 27.01.2016                                 | English for Nurses                                                  | ReferentIn arenalingua                        |                  |  |  |  |
| EDV Kurse                                             | AF 16 01.0                  | 18.02.2016                                 | Gelassenheit – wenn ich die doch bloß hätte!                        | Prof. Dr. Harald Görlich                      |                  |  |  |  |
| Pflichtveranstaltungen                                | AF 16-05.0                  | 02.03.2016                                 | Prokrastination – Strategien gegen "Aufschieberitis"                | Beate Fuchs                                   |                  |  |  |  |
| Regelmäßige ZG-Angebote                               | AF 16-06.0                  | 08.03.2016                                 | Kompetenz ist hörbar                                                | Regina Hoch-Kreyer                            |                  |  |  |  |
| Nachrichten einsehen                                  | AF 16-07.0                  | 27.04.2016                                 | Feueralarm – Wenn's in der Klinik brenzlig wird                     | Jürgen Böhringer, Ulrich Mannal               |                  |  |  |  |
|                                                       | AF 16-08.1                  | 03.05.2016                                 | Ein Blick hinter die Kulissen I: Das Blockheizkraftwerk in der HKG  | Walter Ruschel                                |                  |  |  |  |
| Lehrgänge                                             | AF 16-08.2                  | 12.05.2016                                 | Ein Blick hinter die Kulissen II: Das Notstromaggregat in der KaE   | Walter Ruschel                                |                  |  |  |  |
| Zielgruppenfortbildung                                | AF 16-09.0                  | 31.05.2016                                 | Nahe Angehörige betreuen - Aktuelles zum Familien-/Pflegezeitgesetz | Ulrike Hötzel                                 |                  |  |  |  |
|                                                       | AF 16-10.0                  | 07.06.2016                                 | Welche Rechte und Pflichten hat der Betriebsrat?                    | Max Radloff und weitere Betriebsratmitglieder |                  |  |  |  |
| Stammdaten                                            | AF 16-11.0                  | 28.06.2016                                 | Perfekte Organisation und Assistenz für mehrere Chefs und Bereiche  | Ulrike Pelikan                                |                  |  |  |  |
|                                                       | AF 16-12.0                  | 07.07.2016                                 | Das freundliche und bestimmte Nein                                  | Susanne Zettl-Röhrer                          |                  |  |  |  |
|                                                       | AF 16-13.0                  | 14.07.2016                                 | Damit es gar nicht erst zur Beschwerde kommt                        | Ralf Gratias                                  |                  |  |  |  |
|                                                       | AF 16-14.0                  | 11.10.2016                                 | Mit verbalen Angriffen konstruktiv umgehen                          | Karin Eisenschmid-Hirschfeld                  |                  |  |  |  |
|                                                       | AF 16-15.0                  | 01.12.2016                                 | Stimme macht Stimmung                                               | Johann Scheidner                              |                  |  |  |  |
|                                                       | AF 16-16.0                  | 28.01.2016                                 | WEBINAR I: Kurzpräsentationen, die in Erinnerung bleiben            | Elke-Maria Rosenbusch                         |                  |  |  |  |
|                                                       | AF 16-17.0                  | 16.06.2016                                 | WEBINAR II: Missverständnisse vermeiden                             | Elke-Maria Rosenbusch                         |                  |  |  |  |
|                                                       | AF 16-18.0                  | 14.01.2016                                 | Minimalinvasive Chirurgie in der Gynäkologie                        | PD Dr. Falk Clemens Thiel                     |                  |  |  |  |

### Schritt 2:

Klicken Sie bitte doppelt auf den Titel der Veranstaltung, die Sie interessiert.

Es öffnet sich ein Fenster mit Detailinformationen zur Veranstaltung: Ausschreibungstext, Kursdaten und Uhrzeit, Veranstaltungsort sowie Angaben zu einer evtl. Teilnehmerbegrenzung, zu Fortbildungspunkten und ggf. weitere Hinweise. Hier können Sie sich auch anmelden.

| 🎁 Login                                                                                                    |                                                                         |                                                                                                    |                                                                                                    | Nicht angemeldet                                                                                                    |  |  |
|----------------------------------------------------------------------------------------------------|-------------------------------------------------------------------------|----------------------------------------------------------------------------------------------------|----------------------------------------------------------------------------------------------------|----------------------------------------------------------------------------------------------------|--|--|
|                                                                                                    | INSTITUT FÜR FORT- UND V<br>Für medizinisch-pflegeri                    |                                                                                                    | ALB FILS KLINIKEN<br>KOMPETENZ<br>QUALITÄT<br>ZUWENDUNG                                                                                                    |                                                                                                    |  |  |
| Jahresprogramm                                                                                                    | Übersicht Anmelden Ten                                                  | ninplan Drucken                                                                                                    |                                                                                                    |                                                                                                    |  |  |
| Herzlich Willkommen                                                                                                    | Sehr geehrte Damen und Herren,                                          |                                                                                                    |                                                                                                    |                                                                                                    |  |  |
| Gesamtüberblick                                                                                                    | hier finden Sie unser Fortbildungsangebot.                              |                                                                                                    |                                                                                                    |                                                                                                    |  |  |
| Für alle Berufsgruppen                                                                                                    | AF 16-26.0 14.04.2016                                                   | Lösungsorientierte Kommunikation mit Menschen mit Demenz                                                                                                    | Dr. Marion Bär, Esther Berkemer                                                                                                    |                                                                                                    |  |  |
| Für medizinisch-pflegerisch-therapeutische Berufsgrupp<br>Für Führungskräfte<br>Betriebliche Gesundheitsförderung<br>EDV Kurse<br>Pflichtveranstaltungen<br>Regelmäßige ZG-Angebote<br>Nachrichten einsehen | Inhalte                                                                 | Etwa jeder fünfte Patient in Allgemeinkrankenhäusern ist neben der akuten Erkra<br>vor große Herausforderungen. Wie gelingt es, Menschen mit Demenz in die Kran<br>umgehen?<br>Anhand von konkreten Fallbeispielen aus Ihrem Arbeitsalltag wird die Situation v<br>Patientinnen. Wie erleben diese den Klinikalltag? Und wie erleben MitarbeiterInn<br>mögliche Handlungsstrategien diskutiert.<br>Inhalte:<br>- Wo bin ich hier?" Die Situation von PatientInnen mit Demenz verstehen<br>- Angemessene Versorgung im Spannungsfeld von Behandlungsauftrag und Allta<br>- Erfahrungen reflektieren, Handlungsspielräume erkennen und Strategien entwis<br>- Lösungsorientiert mit Menschen mit Demenz kommunizieren | ankung von einer Demenz betroffen – Tendenz steigend. Die Versorgung dieser Personengru<br>kenhausabläufe einzubinden? Wie findet man Zugang zu den Bedürfnissen der Person? Wie<br>on PatientInnen mit Demenz beleuchtet. Dabei nehmen wir einen Perspektivwechsel vor un<br>en diese PatientInnen? Darüber hinaus werden gelingende, aber auch problematische Situat<br>gerealität: Was wollen, können, müssen wir erreichen?<br>ckeln | uppe stellt MitarbeiterInnen aller Berufsgruppen<br>kann man mit herausforderndem Verhalten<br>d versetzen uns in die Situation dieser<br>ionen aus dem Arbeitsalltag besprochen sowie |  |  |
| Lehrgänge                                                                                                    | Dozent/in                                                               | Dr. Marion Bär, Esther Berkemer                                                                                                    |                                                                                                    |                                                                                                    |  |  |
| Zielgruppenfortbildung<br>Stammdaten                                                                                                    | <sup>4</sup> Starttermin<br>Kursende<br>von<br>bis<br>Veranstaltungsort | Donnerstag, 14. April 2016<br>Donnerstag, 14. April 2016<br>08:30 Uhr<br>16:00 Uhr<br>Helfenstein Klinik, Gemeinschaftsgebäude                                                                                                    |                                                                                                    |                                                                                                    |  |  |
|                                                                                                    | Zielgruppe                                                              | Medizinisch-pflegerisch-therapeutische Berufsgruppen                                                                                                    |                                                                                                    |                                                                                                    |  |  |
|                                                                                                    | Max. Teilnehmerzahl                                                     | 16                                                                                                    |                                                                                                    |                                                                                                    |  |  |
|                                                                                                    | Fortbildungspunkte (LÄK)                                                | 10                                                                                                    |                                                                                                    |                                                                                                    |  |  |
|                                                                                                    |                                                                         |                                                                                                    |                                                                                                    |                                                                                                    |  |  |

Über der Veranstaltung angeordnet finden Sie jeweils verschiedene REITER:

| ÜBERSICHT  | So gelangen Sie zur Gesamtübersicht zurück.                                                                         |
|------------|----------------------------------------------------------------------------------------------------|
| ANMELDEN   | Hier finden Sie Anmeldeformulare für AFK-Mitarbeiter, für die Schnellanmeldung (mit Personalnummer) und für Externe |
| TERMINPLAN | Hier finden Sie sämtliche Kursdaten mit Uhrzeiten                                                                   |
| DRUCKEN    | So können Sie die Information des jeweiligen Fensters bei Bedarf ausdrucken.                                        |

#### Die Anmeldeformulare im Detail

Es gibt Anmeldeformulare für AFK-MitarbeiterInnen sowie für externe TeilnehmerInnen, die verpflichtende und freiwillige Angaben enthalten.

Bitte klicken Sie nach dem Ausfüllen des Formulars auf SENDEN.

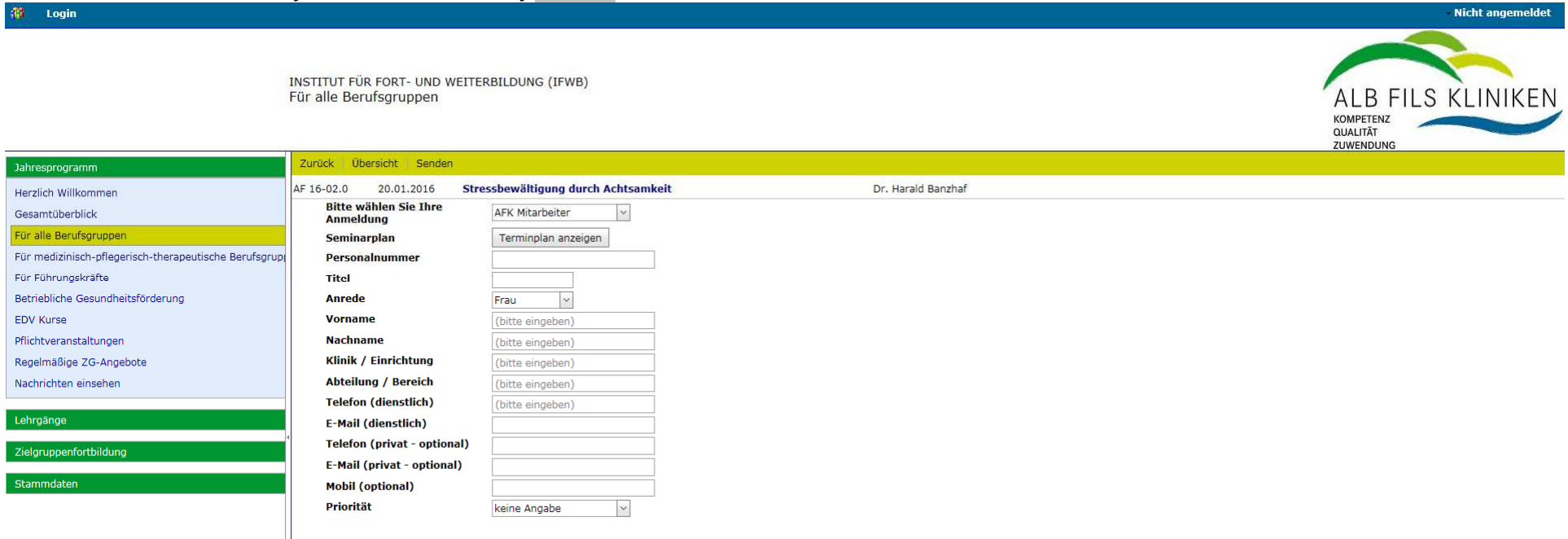

Für die **Schnellanmeldung** benötigen Sie außer Ihrem Namen nur Ihre Personalnummer; diese finden Sie auf Ihrem Gehaltszettel (rechts oben). Achtung: bitte nicht verwechseln mit Ihrer Coin-Nummer.

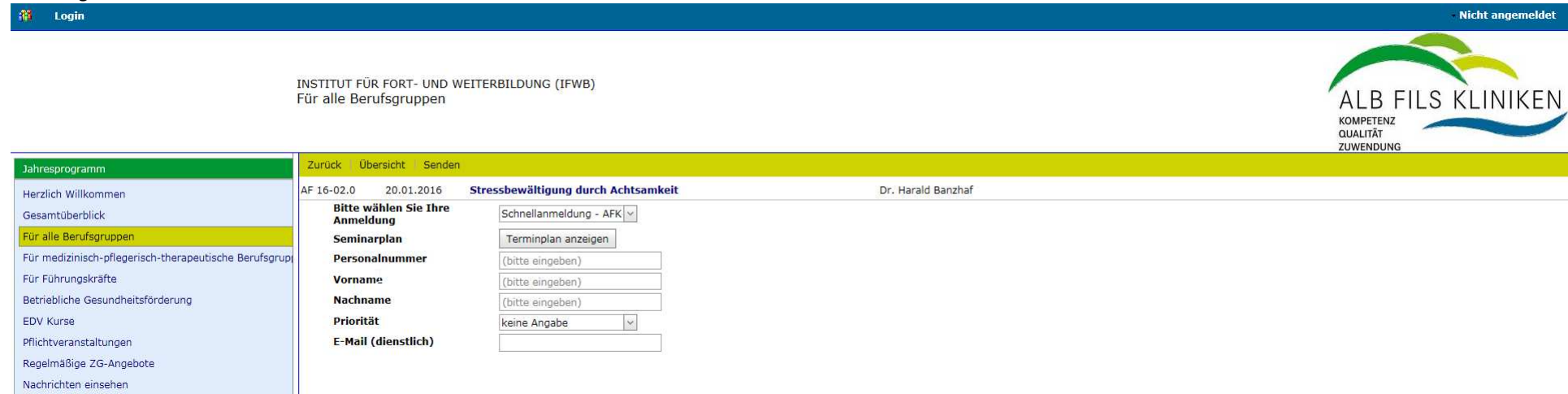

# Schritt 3:

Nach erfolgreicher Anmeldung sehen Sie diese Bestätigung. Diese können Sie über DRUCKEN ausdrucken. Wenn Sie eine dienstliche E-Mail-Adresse eingegeben haben, erhalten Sie zudem eine Anmeldebestätigung per E-Mail.

| 🎁 Login                                               |                                               |                                                                                                    | - Nicht angemeldet                                                                                                    |
|-------------------------------------------------------|-----------------------------------------------|----------------------------------------------------------------------------------------------------|----------------------------------------------------------------------------------------------------|
|                                                       | INSTITUT FÜR FORT- UND WEI<br>Gesamtüberblick | ITERBILDUNG (IFWB)                                                                                                    | ALB FILS KLINIKEN<br>KOMPETENZ<br>QUALITÄT<br>ZUVENDUNG                                                                                                    |
| Jahresprogramm                                        | Übersicht Anmelden Drucke                     | ń                                                                                                    | A                                                                                                    |
| Herzlich Willkommen                                   | Vielen Dank für Ihre Anmeldung. D             | iese ist bei uns eingegangen. In Kürze geben wir Ihnen Bescheid, ob Sie einen Teilnahmeplatz erhalten.                                                                                                    |                                                                                                    |
| Gesamtüberblick                                       |                                               |                                                                                                    |                                                                                                    |
| Für alle Berufsgruppen                                | 4 Inbrogerogramm                              |                                                                                                    |                                                                                                    |
| Für medizinisch-pflegerisch-therapeutische Berufsgrup | 28.01.2016 WEB                                | INAR I: Kurzpräsentationen, die in Erinnerung bleiben                                                                                                    |                                                                                                    |
| Für Führungskräfte                                    | Rersönliche Angaben                           |                                                                                                    |                                                                                                    |
| Betriebliche Gesundheitsförderung                     | Personalnummer                                |                                                                                                    |                                                                                                    |
| EDV Kurse                                             | Anrede                                        | Dr.<br>Frau                                                                                                    |                                                                                                    |
| Pflichtveranstaltungen                                | Vorname                                       | Karin                                                                                                    |                                                                                                    |
| Regelmäßige ZG-Angebote                               | Nachname                                      | Kaiser                                                                                                    |                                                                                                    |
| Nashrishtan ajasahan                                  | Klinik / Einrichtung                          | ALB FILS KLINIKEN                                                                                                    |                                                                                                    |
| Nachrichten einsehen                                  | Telefon (dienstlich)                          | 07161/64-2431                                                                                                    |                                                                                                    |
| Lehraänge                                             | E-Mail (dienstlich)                           | karin.kaiser@af-k.de                                                                                                    |                                                                                                    |
| - Can gorigo                                          | Telefon (privat - option                      | nal)                                                                                                    |                                                                                                    |
| Zielgruppenfortbildung                                | E-Mail (privat - optional)                    | al)                                                                                                    |                                                                                                    |
| 299N 7612                                             | Priorität                                     | wichtig                                                                                                    |                                                                                                    |
| Stammdaten                                            | Tagesübersicht                                |                                                                                                    |                                                                                                    |
|                                                       | Datum Von Bis                                 | DozentAnzeigenAls Raum Bezeichnung                                                                                                    |                                                                                                    |
|                                                       | 28.01.2016 16:00 17:00                        | Rosenbusch, Elke-Maria WEBINAR: Kurzpräsentationen, die in Erinnerung bleiben                                                                                                    |                                                                                                    |
|                                                       | WEBINAR I: Kurzpräse                          | entationen, die in Erinnerung bleiben                                                                                                    |                                                                                                    |
|                                                       | Inhalte                                       | Mit Präsentationen werden Entscheidungsgrundlagen, Lösungsvorschläge und Projektergebnisse vorgestellt, Vorträge und Referate illustrier<br>Weise, wie Inhalte aufbereitet und vermittelt werden. Präsentationen sollen überzeugen, inspirieren, vermitteln und bewegen.<br>"Viel hilft viel", ist das Motto zahlreicher Präsentationen, die in voller Länge und spannungsloser Breite Entscheider und Zuhörer langweilen<br>den Punkt bringen. Die Bausteine von Kurzpräsentationen und die Vorgehensweise, Wichtiges von Unwichtigem zu trennen, stehen im Mitte | rt und Workshops begleitet. Inhalte zählen, doch ebenso wichtig sind Art und<br>. Abhilfe schaffen knackige Kurzpräsentationen, die wesentliche Inhalte auf<br>elpunkt des Webinars. |
|                                                       |                                               | Inhalte:<br>- Präsentationsaufbau und -dramaturgie<br>- Kempotschaften und Aussagen formulieren                                                                                                    |                                                                                                    |
|                                                       | Dozent/in                                     | - Einbinden von Schaublidern, Gräfiken und Fotos<br>Fike-Maria Rosenbusch                                                                                                    |                                                                                                    |
|                                                       | Starttermin                                   | Exermina Rosenuscui<br>Donnersta, 28. Januar 2016                                                                                                    |                                                                                                    |
|                                                       | Kursende                                      | Donnerstag, 28. Januar 2016                                                                                                    |                                                                                                    |
| ا ا                                                   | von                                           | 16:00                                                                                                    | <u> </u>                                                                                                    |
| Donnerstag, 1. Oktober 2015                           |                                               |                                                                                                    | Erstellt über easySoft. Publish (20150421-02653)                                                                                                    |
|                                                       |                                               |                                                                                                    | • 100% ·                                                                                                    |
| Arstart 😂 🚺 🞧 🚞 😿 🔁                                   |                                               |                                                                                                    | DE 👪 🖂 💽 🕞 🍪 🏈 📅 🎆 🌺 🧶 🐑 🕪 09:45 💻                                                                                                    |